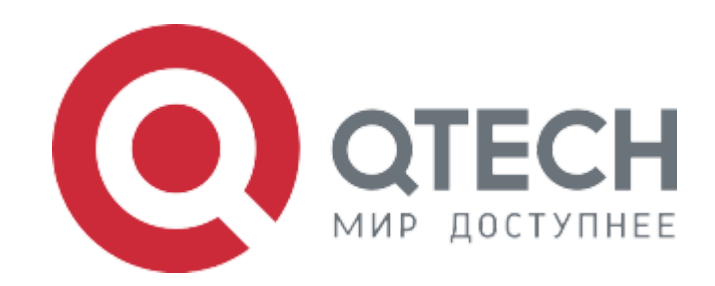

## Инструкция по установке

Программное обеспечение "Мастер В"

2023

# Содержание

| 1. Принятые сокращения         | 2 |
|--------------------------------|---|
| 2. Введение                    | 3 |
| 3. Инструкция по установке     | 3 |
| 3.1 Предварительные требования | 3 |
| 3.2 Установка                  | 3 |
| 3.3 Обновление ПО              | 5 |
|                                |   |

# 1. Принятые сокращения

| Сокращение | Расшифровка                                                            |
|------------|------------------------------------------------------------------------|
| IP         | Internet Protocol (IP, досл. «межсетевой протокол») — маршрутизируемый |
|            | протокол сетевого уровня стека ТСР/ІР                                  |
| TFTP       | TFTP (англ. Trivial File Transfer Protocol — простой протокол передачи |
|            | файлов)                                                                |
| ПК         | Персональный компьютер                                                 |
| СОМ-порт   | Последовательный порт интерфейса стандарта RS-232                      |
|            |                                                                        |
| ПО         | Программное обеспечение Мастер В для IP-камер серии QVC                |

## 2. Введение

Серия IP-видеокамер QVС — это серия сетевых видеокамер, выполняющих функционал:

- формирование качественного изображения для последующей передачи по сети в видео видео и аудио потока
- формирования видеопотока в стандартных кодеках
- формирование аудиопотока в стандартных кодеках
- передача одновременно потоков данных нескольким клиентам
- три независимых потока разного качества
- доступ пользователя через web-интерфейс для настроек параметров камеры.

Выполнение функционала обеспечивается в режиме 24/7.

Представленные в разных корпусах с разным разрешением камеры серии QVC могут решать широкий спектр задач по организации видеонаблюдения как внутри, так и вне помещения с разной степенью детализации.

## 3. Инструкция по установке

### 3.1 Предварительные требования

ПК с возможностью консольного подключения через СОМ-порт для управления и IP адресом 192.168.1.1/24, tftp сервер с возможностью доступа к файлам ПО и загрузчика. Коммутатор подключается к ПК при помощи консольного соединения с параметрами 115200/8N1 и по ethernet интерфейсу к ПК с tftp сервером (инструкция по установке ниже).

### 3.2 Установка

### Установка tftp-сервера на Ubuntu

• Установка сервера tftpd и службы openbsd-inetd

sudo apt-get install openbsd-inetd tftpd tftp

По завершении установки вы увидите сообщения вида:

Настраивается пакет openbsd-inetd (0.20080125-4ubuntu2) ... \* Stopping internet superserver inetd [ OK ]

#### Версия 1.1

qtech.ru

Настраивается пакет tftpd (0.17-17ubuntu1) ...

\* Not starting internet superserver: no services enabled

• Настройка tftpd

По умолчанию TFTP сервер настроен на использование директории /srv/tftp. Мы настроим TFTP сервер так, чтобы он использовал для работы директорию /tftpboot. В эту директорию необходимо будет положить файл прошивки.

Отредактируем файл /etc/inetd.conf.

sudonano /etc/inetd.conf

В файле найдите строки вида:

#:BOOT: TFTP service is provided primarily for booting. Most sites# run this only on machines acting as "boot servers."tftpdgramudpwaitnobody/usr/sbin/in.tftpd/srv/tftp

Аргумент /srv/tftp команды in.tftpd указывает на каталог в котором будут храниться файлы TFTP сервера. Заменим /srv/tftp на /tftpboot

tftp dgram udp wait nobody /usr/sbin/tcpd /usr/sbin/in.tftpd /tftpboot

Создадим директорию /tftpboot:

sudo mkdir /tftpboot

Изменим права доступа:

sudo chown -R nobody /tftpboot

Чтобы новые настройки вступили в силу, перезапустим службу inetd:

sudo /etc/init.d/openbsd-inetd restart

На этом установка ТFTP сервера завершена.

#### Установка tftp-сервера на Windows

Бесплатным и простым в установке и использовании сервером tftp является solarwindstftpserver.

Скачать его можно <u>тут</u> (https://www.solarwinds.com/free-tools/free-tftp-server), там же есть видео по установке и настройке. Необходимо настроить только директорию, где будет лежать файл прошивки.

#### 3.3 Обновление ПО

- 1. Выключается питание устройства.
- 2. Файлы обновления копируются в директорию tftp сервера, которую Вы создали при установке.
- 3. Запускается терминал с параметрами соединения 115200/8N1
- 4. При нажатой в терминале клавише Enter, подаётся питание на устройство, в консоли терминала ожидается появление SigmaStar #

IPL f94373c D-0a SPI 54M 128MB BIST0 0001-OK Load IPL\_CUST from SPINAND [I]m7 BlSize 00004900 [I]m7 Checksum OK IPL\_CUST f94373c runUBOOT() [I]m7 [I]m7 Load BL from SPINAND -Verify CRC32 passed! -Decompress XZ u32HeaderSize=0x00000040 u32Loadsize=0x00029334 decomp\_size=0x0007312c Disable MMU and D-cache before jump to UBOOT

U-Boot 2015.01 (Oct 26 2020 - 15:29:57)

Version: I6g####### I2C: ready

#### Инструкция по установке

DRAM: WARNING: Caches not enabled SPINAND\_I: SPINAND: \_MDrv\_SPINAND\_GET\_INFO: Found SPINAND INFO (0xEF) (0xAA) (0x21)SPINAND: board\_nand\_init: CIS contains part info 128 MiB MMC: MStar SD/MMC: 0 In: serial Out: serial Err: serial gpio debug MHal\_GPIO\_Pad\_Set:599 gpio[53] is 0 gpio debug MHal\_GPIO\_Pad\_Set:599 gpio[52] is 0 Net: MAC Address 00:30:1B:BA:02:DB Auto-Negotiation ... SigmaStar # SigmaStar # SigmaStar #

5. Проверяем server ip в переменных uboot. Команда:

#### printenv

SigmaStar # printenv baudrate=115200 bootargs=console=ttyS0,115200 root=/dev/mtdblock2 rootfstype=squashfs init=/linuxrc ro LX\_MEM=0x7fc6000 mma\_heap=mma\_heap\_name0,miu=0,sz=0x3300000 mtdparts=nand0:2M(boot),4M(kernel),13M(rootfs),90M(app),) bootcmd=nand read 0x21000000 200000 380000;bootm 0x21000000 bootdelay=0 ethact=sstar emac ethaddr=00:30:1b:ba:02:db fileaddr=21000000 filesize=37d000 gatewayip=192.168.1.1 ipaddr=192.168.1.12 mtdids=nand0=nand0 mtdparts=mtdparts=nand0:0xC0000@0x140000(NPT),-(UBI) netmask=255.255.0.0 partition=nand0,0 serverip=192.168.1.1 stderr=serial stdin=serial stdout=serial usb folder=images

Необходимо убедиться, что адрес в строке serverip совпадает с адресом Вашего ПК.

6. Обновляется ядро linux. Команда:

tftp 0x21000000 uImage; nand erase 200000 400000; nand write.e 0x21000000 200000 \${filesize}

NAND erase: device 0 offset 0x200000, size 0x400000 Erasing at 0x5e0000 -- 100% complete. Time:158234 us, speed:26506 KB/s OK

NAND write: device 0 offset 0x200000, size 0x322040 Time:668783 us, speed:4911 KB/s 3285056 bytes written: OK SigmaStar #

#### 7. Обновляется rootfs. Команда:

tftp 0x21000000 rootfs.squashfs; nand erase 600000 3A00000; nand write.e 0x21000000 600000 \${filesize}

1.4 MiB/s done Bytes transferred = 12935168 (c56000 hex)

NAND erase: device 0 offset 0x600000, size 0x3a00000 Erasing at 0x3fe0000 -- 100% complete. Time:891287 us, speed:68235 KB/s OK

NAND write: device 0 offset 0x600000, size 0xc56000 Time:2568457 us, speed:5036 KB/s 12935168 bytes written: OK SigmaStar #

#### 8. Сбрасываем настройки в default:

nand erase 7a00000 80000;

SigmaStar # nand erase 7a00000 80000;

NAND erase: device 0 offset 0x7a00000, size 0x80000 Erasing at 0x7a60000 -- 100% complete. Time:19172 us, speed:27346 KB/s OK SigmaStar #

#### 9. Перезагружаем устройство:

Версия 1.1 reset

SigmaStar # reset resetting ...

После загрузки устройства, старт системы в терминале можно определить по наличию лога основного системного демона:

# [1970-01-01T00:00:10Z] [Info] [core] initialize configurator

[1970-01-01T00:00:10Z] [Info] [core] initialize sysutils

[1970-01-01T00:00:11Z] [Info] [core] Start operating...

[1970-01-01T00:00:11Z] [Info] [core] initialize the httpd wrapper

[1970-01-01T00:00:11Z] [Info] [core] initialize httpd service

[1970-01-01T00:00:11Z] [Info] [core] initialize the net wrapper

[1970-01-01T00:00:11Z] [Info] [core] initialize network service

[1970-01-01T00:00:11Z] [Info] [httpd] start server network tcp4 address 0.0.0.0: 80

[1970-01-01T00:00:11Z] [Info] [core] initialize the ntp wrapper

[1970-01-01T00:00:11Z] [Info] [core] initialize NTP service

[1970-01-01T00:00:11Z] [Info] [core] initialize the streamd wrapper

[1970-01-01T00:00:11Z] [Info] [core] initialize streamd service

[1970-01-01T00:00:11Z] [Info] [core] initialize the telnetd wrapper

[1970-01-01T00:00:11Z] [Info] [core] initialize telnetd service